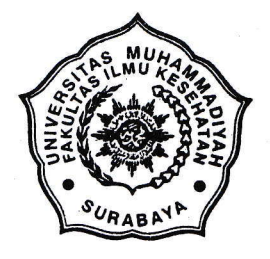

# UNIVERSITAS MUHAMMADIYAH SURABAYA FAKULTAS ILMU KESEHATAN

Program Studi : Keperawatan S1 dan D3 - Analis Kesehatan D3 - Kebidanan D3 Jln. Sutorejo No. 59 Surabaya - 60113, Telp. (031) 3811966 - 3811967, 3890175 Fax. (031) 3811967

Nomor Lampiran Perihal : 117/II.3.AU/F/FIK/2014

: Permohonan ijin Penelitian

Kepada Yth.

Direktur RS Siti Khodijah Sepanjang

Di Tempat

# Assalamu'alaikum Wr. Wb.

Dalam rangka menyelesaikan tugas akhir berupa Karya Tulis Ilmiah (KTI), Mahasiswa Program Studi D3 Analis Kesehatan Fakultas Ilmu Kesehatan Universitas Muhammadiyah Surabaya tahun akademik 2013/2014 :

| Nama      |  | :                         | Nurul Fithri Lailiyah |
|-----------|--|---------------------------|-----------------------|
| NIM       |  | :                         | 20110662068           |
| Judul KTI |  | Korelasi penurunan jumlah |                       |
|           |  |                           |                       |

Korelasi penurunan jumlah trombosit / Trombositopeni dengan peningkatan hematokrit pada penderita DBD ( Demam Berdarah Dengue)

Bermaksud untuk melakukan Penelitian Selama 1 Bulan di RS Siti Khodijah Sepanjang. Sehubungan dengan hal tersebut kami mohon dengan hormat agar Bapak/Ibu berkenan memberikan ijin Penelitian.

Demikan Permohonan ijin, atas perhatian dan kerjasama yang baik kami sampaikan terima kasih.

Wassalamu'alaikum Wr. Wb.

Surabaya, 4 Februari 2014 Dekan,

m <u>791</u>

<u>Nur Mukarromah, SKM, M Kes</u> NIP / NIK : 0129721122

#### Tembusan :

- 1. Kepala Diklat
- 2. Kepala Lab Patologi Klinik

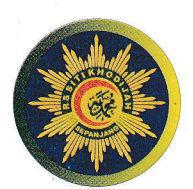

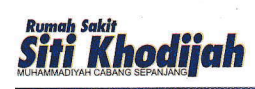

Office : Jl.Pahlawan 260 Taman Sidoarjo Email : sitikhodijah@hotmail.com Website : www.sitikhodijah.com

Telp. 031 7881130, 7882123 Fax 031 7876066

16 Jumadil Ula 1435 H 265/IV.6.AU/F/2014 Nomor Sepanjang, ٠ Lampiran : - -Perihal Permohonan ijin Pengambilan 1 data awal .-

18 Maret 2014 M

Kepada Yth. : Dekan Fakultas Ilmu Kesehatan Universitas Muhammadiyah Surabaya Il. Sutorejo No. 59

**SURABAYA** 

السلام عليكم ورحمة االله وبركاته

Sehubungan dengan surat Saudara tanggal 4 Pebruari 2014 No. : 117/ II.3.AU/F/FIK/2014 perihal tersebut pada pokok surat, dengan ini di beritahukan bahwa pada prinsipnya kami dapat menyetujui permohonan sebagaimana dimaksud bagi Mahasiswa Program Studi D3 Analis Kesehatan Fakultas Ilmu Kesehatan Universitas Muhammadiyah Surabaya, atas nama :

| No. | Nama                    | NIM         | Judul KTI                                                                                                    |
|-----|-------------------------|-------------|----------------------------------------------------------------------------------------------------|
| 1   | NURUL FITRI<br>LAILIYAH | 20110662068 | Korelasi penurunan jumlah<br>trombosit/Trombositopeni dengan<br>peningkatan hematokrit pada<br>penderita DBD (Demam Berdarah<br>Dengue) |

Untuk pelaksanaannya hendaknya Saudara menghubungi Sdr. ANA RIMADONA, SH (Ka Sub Bag HRD) dengan No. HP 085648416344.

Demikian agar menjadikan maklum dan atas perhatian serta kerjasama yang baik ini diucapkan terima kasih.

والسلام عليكم ورحمة االله وبركاته

DIREKTUR RS. SITI KHODIJAH SEPANIANG K. MUHAMMAD HAMDAN, SpS (K) NBM: 1.003.682

**TINDASAN:** 

- 1. Kepala Bidang Penunjang Medis
- 2. Kepala Bagian Administrasi
- 3. Kasubag HRD
- 4. Arsip.-

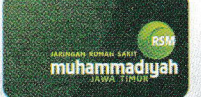

# RUMAH SAKIT SITI KHODIJAH

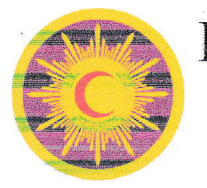

JL. Pahlawan 260 Taman - Sepanjang - Sidoarjo 61257

Laboratorium Telp. (031) 7881130 Ext. 123 Fax 7876066

#### Penanggung Jawab : dr. H. Hartono Kahar, Sp.PK.MQIH

# SURAT KETERANGAN

Yang bertanda tangan dibawah ini Kepala Instalasi Patologi Klinik RS. Siti Khodijah Sepanjang, menerangkan bahwa nama yang tersebut di bawah ini :

Nama : Nurul Fithri Lailiyah

NIM : 2011066206**9** 

Telah selesai melakukan penelitian dengan Judul :

Hubungan penurunan Trombosit (Trombositopenia) dengan Peningkatan Hematokrit pada penderita Demam Berdarah Dengue (DBD) di RS. Siti Khodijah Sepanjang pada tanggal 22-23 Maret 2014 di Instalasi Patologi Klinik RS. Siti Khadijah Sepanjang

Demikian surat keterangan ini dibuat untuk dapat dipergunakan seperlunya.

Surabaya, 22 Maret 2014

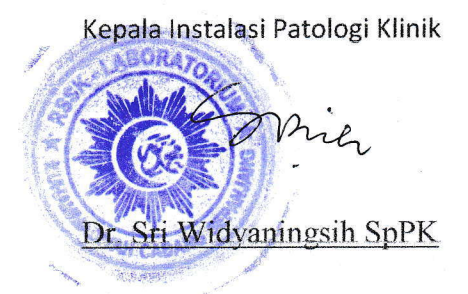

#### Cara Pemeriksaan Laboratorium

#### 1. Persiapan sampling

#### a. Alat:

- 1) Spuit 3 ml
- 2) Tourniquet
- 3) Kapas alcohol 70%
- 4) Tabung vacuum
- 5) Plester
- 6) Alat Sysmex XS-800i

# b. Bahan:

1) Darah EDTA

Perbandingan darah EDTA dalam bentuk kering 1-2 mg dalam 1 ml darah, EDTA yang sering dipakai dalam bentuk larutan 10 %.

# 2. Pengambilan Sampel

- 1) Persiapan pasien
- 2) Pasien diusahakan rileks atau tidak tegang
- Tourniquet dipasang pada lengan atas 5-7 cm diatas lipatan lengan dengan tujuan untuk pembendungan darah
- 4) Meraba vena pasien
- Membersihkan area pada pergelangan yang akan disampling dengan kapas alkohol 70 %
- Menusukkan spuit pada vena pasien dan mengambil darah secukupnya

- Melepaskan tourniquet, menarik spuit perlahan lalu menutup bekas tusukan dengan plester
- Memindahkan darah dari spuit ke dalam tabung vacuum lalu homogenkan.

#### Pemeriksaan jumlah trombosit dan hematokrit

```
Pemeriksaan jumlah trombosit dan presentase hematokrit dengan alat SYSMEX XS - 800i.
```

#### Cara menghidupkan alat SYSMEX XS-800i :

- a. Nyalakan monitor, komputer dan printer
- b. Masukkan user name dan password "LAB"
- c. Nyalakan Analyzer
- d. Pastikan nilai background sesuai yang ditentukan

# Langkah kerja

#### 1. Cek Quality Control

- a. Lakukan perintah pada alat untuk melakukan QC "F5 (QC FRESY)
- b. Setelah muncul format QC pada layar lakukan perintah manual "F2 (QC) tekan OK lalu posisikan E-CHECK level 1 yang dihomogenkan di suhu ruangan tepat pada probe sampel dan tekan "panel bar" biarkan probe menghisab E-CHECK sampai probe masuk kedalam alat dan melakukan processing QC
- c. Lihat hasil pada list QC 1 dan lihat pada histogram pada "QC CHART"
- d. Lakukan perlakuan yang sama pada E-CHECK level 2 dan 3

- e. Jika hasil QC melebihi nilai range maka nilai bewarna merah lakukan pengulangan
- f. Jika seluruh nilai QC masuk nilai range maka bisa dilakukan pemeriksaan pada sampel pasien

# 2. Pemeriksaan Sampel

- Darah pasien yang diletakkan di tabung vacum yang berisi E.D.T.A berisi
  3 ml darah
- 2. Kemudian lakukan homogenisasi dengan roller (alat untuk menghomogenisasi)
- 3. Lakukan pemeriksaan terhadap sampel pasien dengan langkah"

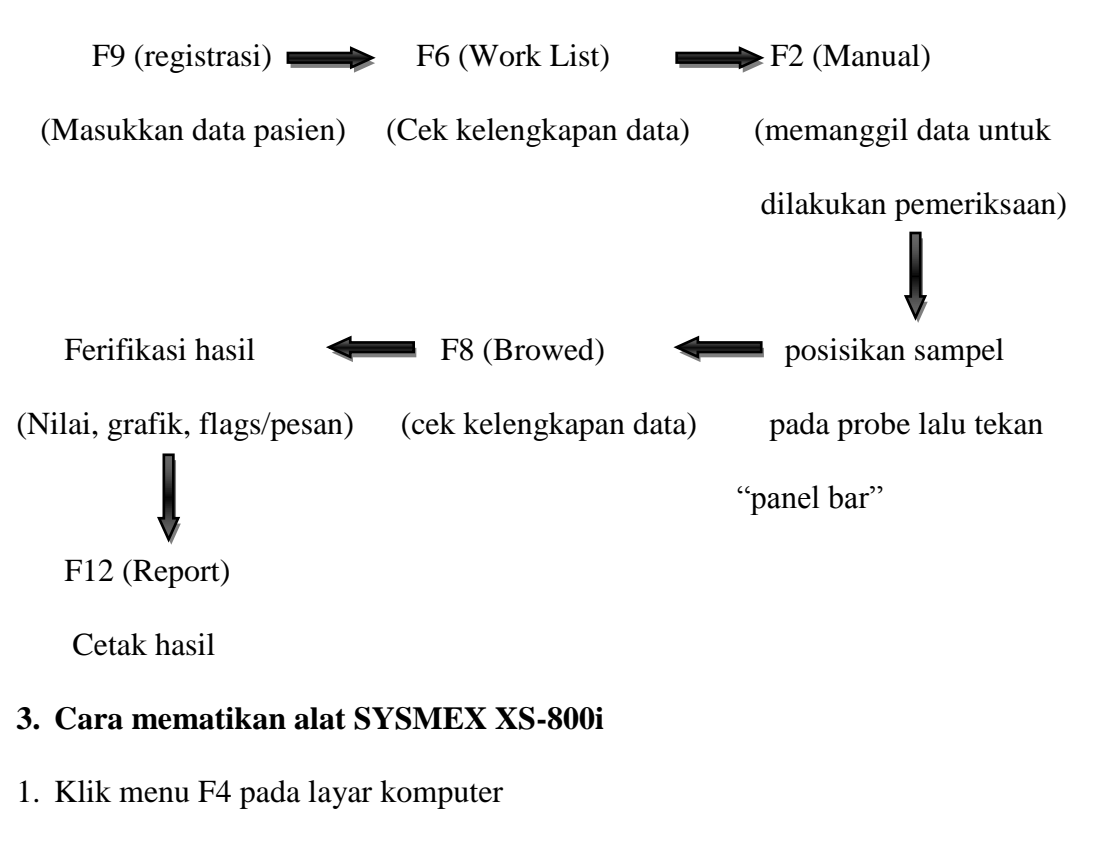

- 2. Tunggu selama 2 menit, matikan Analyzer
- 3. Klik start pada program windows
- 4. Klik shut down, Matikan printer dan monitor

# GAMBAR ALAT SYSMEX XS-800 i

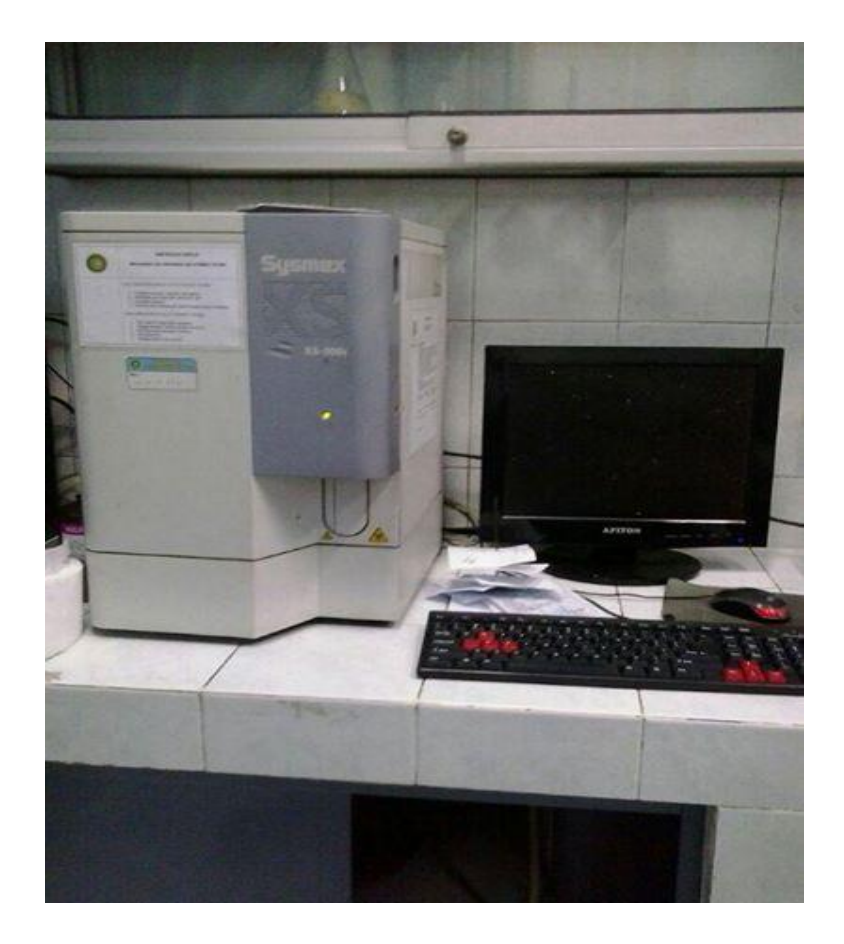